### **INSTRUCTIONS FOR DROP ROSTER**

The Drop Roster is intended for faculty to Drop students during the semester, except during census. When census is due, you may complete drops on your census roster.

#### **STEP 1** Click on "Drop Roster" (located in the Faculty Information menu)

| JLTY - WEBADVISOR FOR FACULTY MENU                                                                                                    | Welcome John!                                                                                                    |
|----------------------------------------------------------------------------------------------------|----------------------------------------------------------------------------------------------------|
| Staff User Account                                                                                                    | Faculty Resources                                                                                                    |
| New Staff User<br>What's my User ID?<br>Reset my password<br>Update your email/telephone number/address                                                                            | Attendance Accounting Manual<br>Attendance Accounting Schedule<br>Bookstore Text Book Link<br>Class Schedule<br>Register to Vote - California Voter Registration               |
| Personal Profile                                                                                                    | Work Orders                                                                                                    |
| Position Summary<br>Leave Plan Summary                                                                                                    | Maintenance Work Requests                                                                                                    |
| Open Enrollment - 2008                                                                                                    | Online Learning                                                                                                    |
| Faculty Information                                                                                                    | Blackboard                                                                                                    |
| Attendance Roster                                                                                                    | Roster Tutorials                                                                                                    |
| Census Roster<br>Class Roster<br>Drop Roster<br>Grade Rosters<br>Incomplete Grade Form Report<br>Instructor Record Change Form<br>Search for Classes<br>Waitlist / Add Code Roster | Class Roster Tutorial<br>Attendance Roster Tutorial<br>Waitlist / Add Code Roster Tutorial<br>Drop Roster Tutorial<br>Census Roster Tutorial<br>Procedures for Faculty Grading |

#### **STEP 2** Select the term; click SUBMIT

| and and a second second | <u>C</u> Southu                     | IESTERN College W | EbAdvis         | <b>OP</b><br>A 91910-7299 |              |      |                              |
|----------------------------------------------------------------------------------------------------|-------------------------------------|-------------------|-----------------|---------------------------|--------------|------|------------------------------|
| / ~                                                                                                    |                                     | CHANGE PASSWORD   | LOG <b>O</b> UT | MAIN MENU                 | FACULTY MENU | HELP | CONTACT US                   |
|                                                                                                    | FACULTY                             |                   |                 |                           |              |      | Welcome John!                |
|                                                                                                    | *= Required                         |                   | Dre             | op Rostei                 | r            |      |                              |
|                                                                                                    | Sele<br>Term <b>*</b><br>Sur<br>Fal | nmer 2008         |                 | SUBMIT                    |              |      |                              |
| )0FFC                                                                                                    | )7776 [3                            | CHANGE PASSWORD   |                 | MAIN MENU                 | Faculty Menu | Help | CONTACT US<br>WebAdvisor 3.0 |

#### **STEP 3** Click the box next to the Class; click SUBMIT to view your Drop roster.

| and and | C Southwe     | Stern College W                             | /ebAdvi<br>d•Chula Vista | <b>50ľ</b><br>1, ca 91910 | -7299 |       | Rmr                  | юШ '            | 170 | dav.       |
|---------|---------------|---------------------------------------------|--------------------------|---------------------------|-------|-------|----------------------|-----------------|-----|------------|
|         |               | CHANGE PASSWORD                             | LOG <b>O</b> UT          | Main                      | Menu  | F     | ACULTY MENU          | HELP            | C   | ONTACT US  |
|         | FACULTY       |                                             |                          |                           |       |       |                      |                 | Wel | come John! |
|         |               | Fa                                          | aculty E                 | orops                     | Cla   | ss Se | elect                |                 |     |            |
|         | Choose<br>One | Class Name and Title                        | Start<br>Date            | End<br>Date               | Bldg  | Room  | Meeting<br>Times     | Days of<br>Week | Loc | Term       |
|         |               | ES/A-162ABCD-01<br>Basketball               | 06/23/08                 | 07/24/08                  | 1500  | 1500  | 10:00AM -<br>12:20PM | MTVVTH          | MC  | 08/SU      |
|         |               | ES/A-162ABCD-62<br>Basketball               | 06/16/08                 | 07/31/08                  | 1500  | 1500  | 06:00PM -<br>09:15PM | ТТН             | MC  | 08/SU      |
|         |               | ES/T-108-01 Thry/Appl<br>Cond: Basketball I | 06/23/08                 | 07/17/08                  | 1500  | 1500  | 01:00PM -<br>04:05PM | MTVVTH          | MC  | 08/SU      |
|         |               |                                             |                          | SUBM                      | П     |       |                      |                 |     |            |

**STEP 4** The Drop roster should be displayed. Select the student you wish to drop by checking off the box and then click SUBMIT . If you do not need to drop any student just click the SUBMIT to go back to the Faculty Menu.

| Southwe     | STEPH COILE<br>900 Otay La<br>CHANGE PASSW | GE VVEDAC<br>akes Road • Chula<br>ORD LOG O | JVISO<br>Vista, CA<br>UT A | 91910-7299<br>MAIN MENU | FACULTY MENU | HELP | CONTA   |
|-------------|--------------------------------------------|---------------------------------------------|----------------------------|-------------------------|--------------|------|---------|
| FACULTY     |                                            |                                             |                            |                         |              |      | Welcome |
|             |                                            | Sele                                        | ct Sti                     | udent t                 | o Drop       |      |         |
| Class Name  | ES/A-162ABCD-01                            |                                             |                            |                         |              |      |         |
| Title       | Basketball<br>Main Compus                  |                                             |                            |                         |              |      |         |
| Term        | Main Campus<br>Summer 2008                 |                                             |                            |                         |              |      |         |
| Instructors |                                            |                                             |                            |                         |              |      |         |
| Student     | ID                                         | Drop Student                                | Status                     | Credits                 |              |      |         |
| Terry, Jo   | hn 0000000                                 |                                             | New                        | 1.00                    |              |      |         |
|             |                                            | SUB                                         | MIT 🔺                      |                         |              |      |         |

**STEP 5** If you drop a student you must submit a drop reason from the drop down menu, excessive absence and student request drop require a last date of attendance. Click SUMIT to confirm the drop.

## Select Student to Drop

| Student            |              | חו   | Drop Student | Status | Credits |  |  |
|--------------------|--------------|------|--------------|--------|---------|--|--|
| Instructor<br>John |              |      |              |        |         |  |  |
| Term               | Spring 2012  |      |              |        |         |  |  |
| Location           | Chula Vista  |      |              |        |         |  |  |
| Title              | Basketball   |      |              |        |         |  |  |
| Class Name         | ES/A-162ABCI | D-05 |              |        |         |  |  |

| Student   |         | Drop Student | อเลเนร | Greans |
|-----------|---------|--------------|--------|--------|
|           |         |              | New    | 1.00   |
| Doe, John | 000-000 |              | Add    | 1.00   |
|           |         |              | New    | 1.00   |
|           |         |              |        |        |

| SUBMIT |  |
|--------|--|
|--------|--|

# **STEP 6** The next screen will confirm that student that has been drop. Click OK to return to the Faculty Menu.

| FACULTY                                                                             | Welcom |
|-------------------------------------------------------------------------------------|--------|
| View/Confirm Student Drop                                                           |        |
| <b>TRANSACTION COMPLETE.</b> Please print this transaction roster for your records. |        |
| Class Name PD-101-13                                                                |        |
| Title Orientation to College                                                        |        |
| Term Summer 2008                                                                    |        |
| Instructors                                                                         |        |